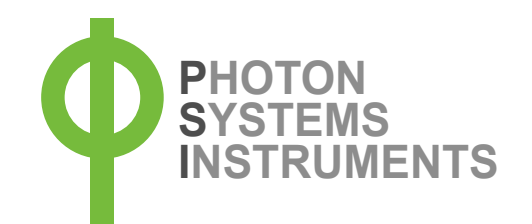

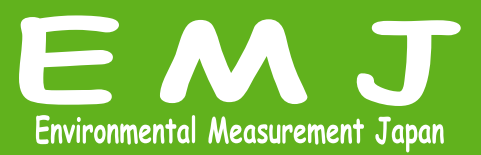

## Handheld Devices TROUBLE SHOOTING

E-FP110/S E-FP110/D E-FP110/P E-AP110/C E-AP110/P

Copyright 1999 - 2024 Environmental Measurement Japan. 本日本語トラブルシューティングは弊社取扱機器メーカーの承諾を受けた上で、日本環境計測株式会社が作成しました。商用目的の範囲における無許可の転載、複製、転用等はご遠慮ください。

Environmental Measurment Japan 日本環境計測株式会社 <sup>〒811-0215</sup> 福岡県福岡市東区高美台二丁目52番42号 TEL:092-608-6412 FAX:092-985-7844

MENU

SET

14:22

pulse

8%

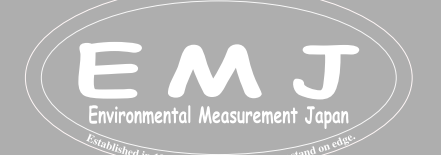

MENU

Value: 5973

Photon Systems Instrume

Ft

22:

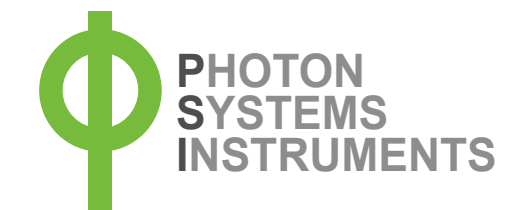

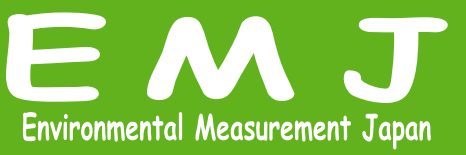

本トラブルシュートは、FluorPenを例に作成しておりますがAquaPenでも同じ様に対応して下さい。

PC互換性

必ずWIndows PCをお使いください。Apple社製品との互換性はありません。

充電:2、3時間充電をしたが充電されていない

24時間充電を続けてみて下さい。使用する前に数時間充電してもフル充電にならないので、必ず使用する前日に充電を して下さい満充電時に自動で充電が切れます。

PCがデバイス(本体)を認識しない(USBケーブルを使いPCに接続しても認識しない。)

以下のことが考えられます:

 USBケーブルの破損、断線: ケーブル部分は扱い次第で破損する可能性がありますので、まずはコネクタを調べてください。4つの垂直のピンが折れ ていたり、長さが不揃いなどありませんか?破損している場合はケーブルの購入が必要になります。

 PCにドライバをインストールしていない: 可能性。PCのコントロールパネル→デバイスマネジャー→ポートの順にいきFluorPenポートに M この様なマーク が出 ている場合はアップデート又はドライバーの再インストールが必要になります。ドライバーは付属のUSBに入っています。

3. USBポートが機能していない: コンピュータ側の不具合が原因で接続に問題が発生する場合がございます。上記(2.)と同様にポートを開いてPCが FluorPenを認識しているかを確かめて下さい。FluorPenが表示されてない場合は別のポートに差し込み再度確かめ て下さい。

4. PCを変えた:

PCを買い替えた場合や別のPCを使う場合に認識しないという事もございます。使用するPCにソフトウェアやドライバ が入っていない場合は、必ずインストールをしてお使いください。また、お手数ですがソフトウェアを使用して再度 Register作業も行ってください。

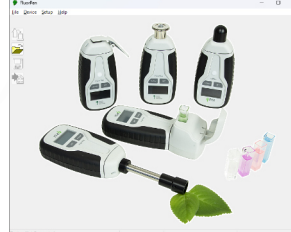

デバイスを認識していない画面

データダウンロード

1. FluorPenソフトウェアを介して測定データをPCに転送しても保存またはtxt形式にエクスポートできない。ファイルメニューのエクスポートアイコンが機能していない(無効になっている)。

登録シリアル番号を入力して、ソフトウェアをアクティブ化する必要があります。 ソフトウェア上での作業:メニューのhelp→registerで実行できます。シリアル番号は、付属のUSBにSN.txtファイルと して入っていますので確認して下さい。

 FluorPen ソフトウェアを介してコンピューターにデータをダウンロードするとエラーメッセージが表示される。 ソフトウェアバージョンがダウンロードしたデータと互換性がない可能性があります。PSI Webサイトから最新のソフトウェ アをインストールし直してください。(\*インストール前に必ず既存のインストールファイルとデスクトップのショートカットを削 除してから再インストールして下さい。)

 ダウンロードデータをエクセルで開く方法が分からない。
 Fluorpenソフトウェアで、Export→エクスポートに移動し、データをtxtファイルにエクスポートします。次に、Excelでテキ
 ストからデータをインポートに移動します。
 詳しくは、任意でネット検索をお願い致します。

Environmental Measurment Japan 日本環境計測株式会社 <sup>〒811-0215</sup> 福岡県福岡市東区高美台二丁目52番42号 TEL:092-608-6412 FAX:092-985-7844

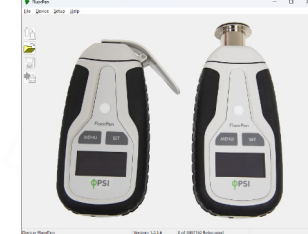

デバイスを認識している画面

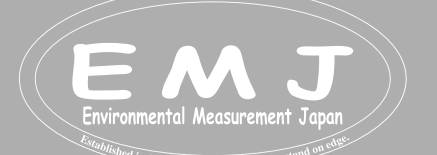

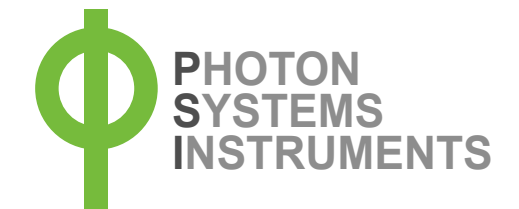

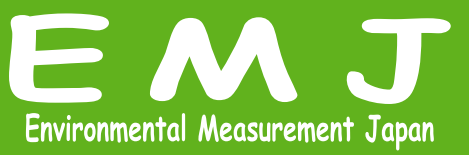

## エラーメッセージ

本体からPCヘデータダウンロードしたときに以下のエラーメッセージが出た場合。 TFpData::parseData() -> unknown ID x (where x ≥ 1)

FluorPenのソフトウェアバージョンが ダウンロードデータとの互換性がない事が考えられます。PSIのホームページより最新ソ フトウェアをダウンロード後にインストールし直して下さい。(PSI社のデバイスページからダウンロードするようにして下さい。) インストールする前に必ず古いバージョンのソフトウェアを削除して下さい。(デスクトップのアイコン等も全て削除) https://psi.cz/→Product→Handheld Device→Product→FluorPen→Download→Software→FluorPen software (exe)

FluorPen/SpectraPen本体からPCへデータダウンロードしたときに以下のエラーメッセージが出た場合。 TFpData::parse Data0 -> unknown ID 0

このエラーは、内部メモリのデータが破損していることを意味します。 考えられる原因: データ保存中の電源障害(バッテリーが切れた、取り外された)である可能性があります。 本体に重要なデータがない場合は、メモリを消去することで簡単に解決できます。ただし、デバイス内のデータが必要な場合 は、次のようにしてください。

FlourPenソフトウェアがインストールされているフォルダー(デフォルトはProgram Files / PSI / FluorPen)のファイルerrordata.binを弊社にメールでご連絡ください。必ず「隠しファイルを表示する」が有効になっていることを確認してください。

デバイスのディスプレイにFP-Bootと2.0.0.0だけが表示されて、その後何も表示されない場合。

ファームウェアアップデートをすることで解決することがあります。

デバイスのシリアル番号とお使いのソフトウェアバージョンを弊社にメールにてご連絡ください。弊社より適切なBXNファイルをメ ールにて送信致します(お時間を頂く場合がございますのでご了承下さい)。

ソフトウェアバージョンの調べ方: FluorPen Software  $\rightarrow$  Help  $\rightarrow$  About

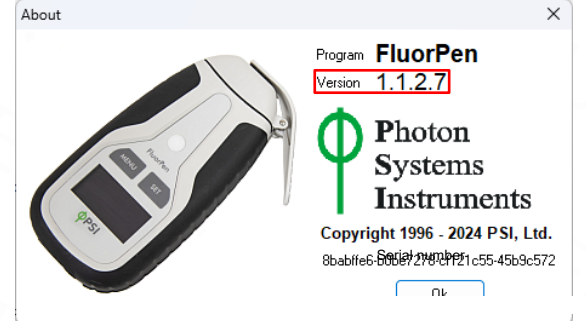

ファームウェアの更新中に、すべてのデータがデバイスのメモリから消去されることに注意してください。 更新を開始する前に、データをバックアップすることをお勧めします(バックアップすらできない状態の時もあります)。

デバイスのファームウェアは次のように更新してください。

- 1. FP110本体をPCに接続します。
- 2. 上部メニューの Setup→Update firmware from file→Warning OKを押す

| File Device Setup | јнер                                                     | Warning   |                                                                                    |
|-------------------|----------------------------------------------------------|-----------|------------------------------------------------------------------------------------|
|                   | vevice ID Ctrl+I<br>Ipdate Firmware From File<br>ettings |           | ct use of this function may cause<br>ction of the device.<br>Proceed with caution. |
|                   |                                                          |           | OK Cancel                                                                          |
| 名前                |                                                          | Warning   | st                                                                                 |
| FPP_BP34.bxn      |                                                          | OK Cancel |                                                                                    |

3. ダウンロードした BXN fileを選択 ➡WariningOKを押す。(データがすべて削除されます)

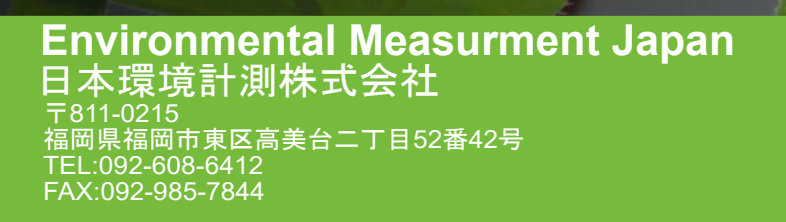

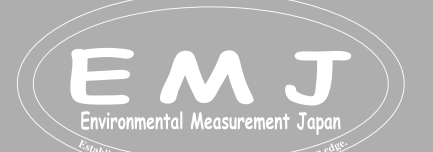

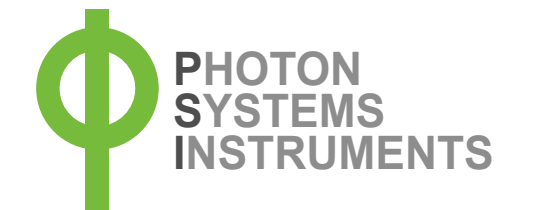

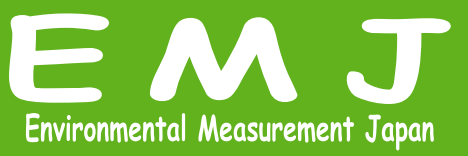

Data in device are corruptedのエラーメッセージが表示されて、データのダウンロードができない:

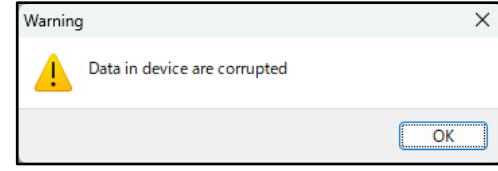

この時、デバイスはPCに正常に接続できますしDevicelDも正常に動作しますので、一見問題なく見えますがデータがダ ウンロードできないというオチだと思います。

まず初めにお使いのソフトウェアのバージョンを確認して下さい。デバイスが最新の状態でもソフトウェアのバージョンが古け れば上記のような問題が起こります。

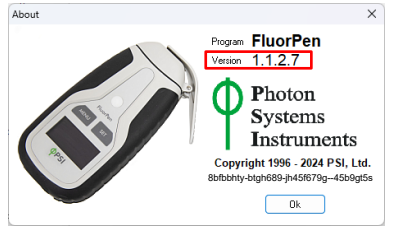

old version

新しいソフトウェアバージョンに変更するためには、現在PCにインストールされているソフトウェアをアンインストールする事から始めます。

お使いのPCによってアンインストール方法は異なる可能性はございますが、下記のようにアンインストールします。 PCコントロールパネル→プログラムと機能→FluorPenInstallを選択→右クリック→アンインストール アンインストール後に付属のUSBメモリ内のソフトウェアとドライバをインストールします。 インストール後に改めてソフトウェアバージョンが最新の物になっているか確認して下さい。

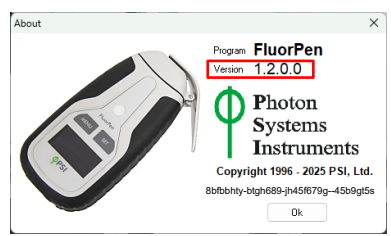

New version(2025年5月時点)

これでデータダウンロードが正常に動作します。これでも解決しない場合はお問い合わせ下さい。

Environmental Measurment Japan 日本環境計測株式会社 <sup>〒811-0215</sup> 福岡県福岡市東区高美台二丁目52番42号 TEL:092-608-6412 FAX:092-985-7844

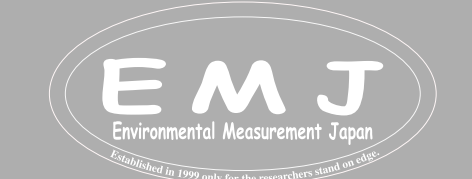